## **Assigning Grade Factors**

Last Modified on 02/10/2025 9:13 am CST

Grade Factors can be assigned to all Scale Tickets associated with an Assembly.

The **Assign Grade Factor Result** button on the *Assembly Sheet* window looks for Scale Tickets associated with the Assembly and will change the Grade Factor results to be the same on each Scale Ticket.

1. Select Assign Grade Factor Result on the Assembly Sheet.

| Edit an                                                                | Assemb    | ly Sheet                       |                                                   |          |                                          |        |                                                                                                    |             |                                                                                                 |               |          |        |
|------------------------------------------------------------------------|-----------|--------------------------------|---------------------------------------------------|----------|------------------------------------------|--------|----------------------------------------------------------------------------------------------------|-------------|-------------------------------------------------------------------------------------------------|---------------|----------|--------|
| General                                                                | Shrink,   | Dock & Pren                    | nium Discount Comme                               | ents     |                                          |        |                                                                                                    |             |                                                                                                 |               |          |        |
| Assembly #<br>Location<br><commodity><br/>Date Established</commodity> |           | 26<br>00MAIN<br>WH<br>02/10/20 | Gross U<br>Dockage/St<br>? Net U<br>225 Default P | nits     | 13333.33<br>400.00<br>12933.33<br>3.8500 |        | Percent 3.00<br>Dock/Shrink 0<br>Unavailable 0<br>Calculate Averaces<br>Assign Grade Factor<br>Result |             | Crop Season<br><farm id=""><br/><field id=""><br/>Lot Number<br/>Freight Charges</field></farm> |               | ~        |        |
| Unset                                                                  | tle Assen | nbly Split                     |                                                   |          |                                          |        |                                                                                                    |             | Clear Splits to                                                                                 | o Share Units | ReBu     | ild    |
|                                                                        | Settled   | <cust id=""></cust>            | Name                                              | Split %  | <contract></contract>                    | DPR    |                                                                                                    | Share Units | Settled Units                                                                                   | Share Left    | Charge I | D      |
| 1                                                                      |           | AndBa                          | Barry Anderson                                    | 100.0000 |                                          | Priced | · ~                                                                                                   | 12933.33    | 6000.00                                                                                         | 6933.33       | WHStor   | $\sim$ |
| <                                                                      |           |                                |                                                   |          |                                          |        |                                                                                                    | _           |                                                                                                 |               |          |        |
|                                                                        |           |                                |                                                   |          |                                          |        |                                                                                                    |             |                                                                                                 |               |          |        |
|                                                                        |           |                                |                                                   |          |                                          |        | [                                                                                                    | Print Asser | mbly on Save                                                                                    | Save          | Can      | cel    |

- 2. Select the Grade Factor that needs to have the results reassigned.
  - All of the Grade Factors that are currently associated with the Commodity will be listed.
  - A Grade Factor that is not on a Scale Ticket can be chosen but will not be applied to the Scale Ticket(s) not associated with this Grade Factor.
- 3. Enter the new Grade Factor result.

| •                                            | Assigr | n Grade F | actor Results |   |               | ×      |  |  |  |  |  |  |
|----------------------------------------------|--------|-----------|---------------|---|---------------|--------|--|--|--|--|--|--|
| Assign Grade Factor Results to Scale Tickets |        |           |               |   |               |        |  |  |  |  |  |  |
|                                              | Ŭ      |           |               |   |               |        |  |  |  |  |  |  |
|                                              |        |           |               |   |               |        |  |  |  |  |  |  |
| Assembly Sheet Location Reference 00MAIN     |        |           |               |   |               |        |  |  |  |  |  |  |
|                                              |        | Update    | Grade Factor  |   | Result Value  |        |  |  |  |  |  |  |
|                                              | 1      |           | TW            | _ | 1105011 14100 |        |  |  |  |  |  |  |
|                                              | 2      |           | Moisture      |   |               |        |  |  |  |  |  |  |
|                                              | 3      |           | DMG           |   |               |        |  |  |  |  |  |  |
|                                              | 4      |           | FM            |   |               |        |  |  |  |  |  |  |
|                                              |        |           |               |   |               |        |  |  |  |  |  |  |
|                                              |        |           |               |   |               |        |  |  |  |  |  |  |
|                                              |        |           |               |   |               |        |  |  |  |  |  |  |
|                                              |        |           |               |   |               |        |  |  |  |  |  |  |
|                                              |        |           |               |   |               |        |  |  |  |  |  |  |
|                                              |        |           |               |   |               |        |  |  |  |  |  |  |
|                                              |        |           |               |   | Assign        | Cancel |  |  |  |  |  |  |

4. Select Assign.

Premiums/discounts and shrink are recalculated when the Grade Factor is assigned to the Scale Ticket.